# วิธีรีเซตพาสเวิร์ด NVR

By Imou Thailand Team

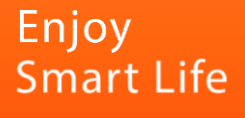

# วิธีรีเซตพาสเวิร์ด NVR

# ขั้นแรกให้ไปที่หน้าล็อคอินแล้วกด "ลืมรหัสผ่าน"

|      |    | Imou                                                             |                            | 2021-02-02 15:46:11 |                            |                     |
|------|----|------------------------------------------------------------------|----------------------------|---------------------|----------------------------|---------------------|
| umou |    |                                                                  |                            | Imou                |                            |                     |
| 4    | D1 |                                                                  | D2                         |                     |                            | D3                  |
| UMOU | D4 | เข้าสู่ระบบ<br>ชื่อผู้ไข้ admin • B<br>รงไสผ่าน • •<br>OK บกเลิก | งโตเล่าน<br>D5             | IMOU                |                            | D6                  |
| IWOU |    | IMOU                                                             | CH<br>D1<br>D2<br>D3<br>D4 | Kb/S<br>0<br>0<br>0 | CH<br>D5<br>D6<br>D7<br>D8 | Kb/S<br>0<br>0<br>0 |

กด "ลืมรหัสผ่าน"

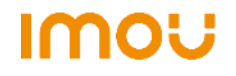

### กรอกอีเมลที่ต้องการให้ระบบส่งรหัสรีเซตพาสเวิร์ดลงไป

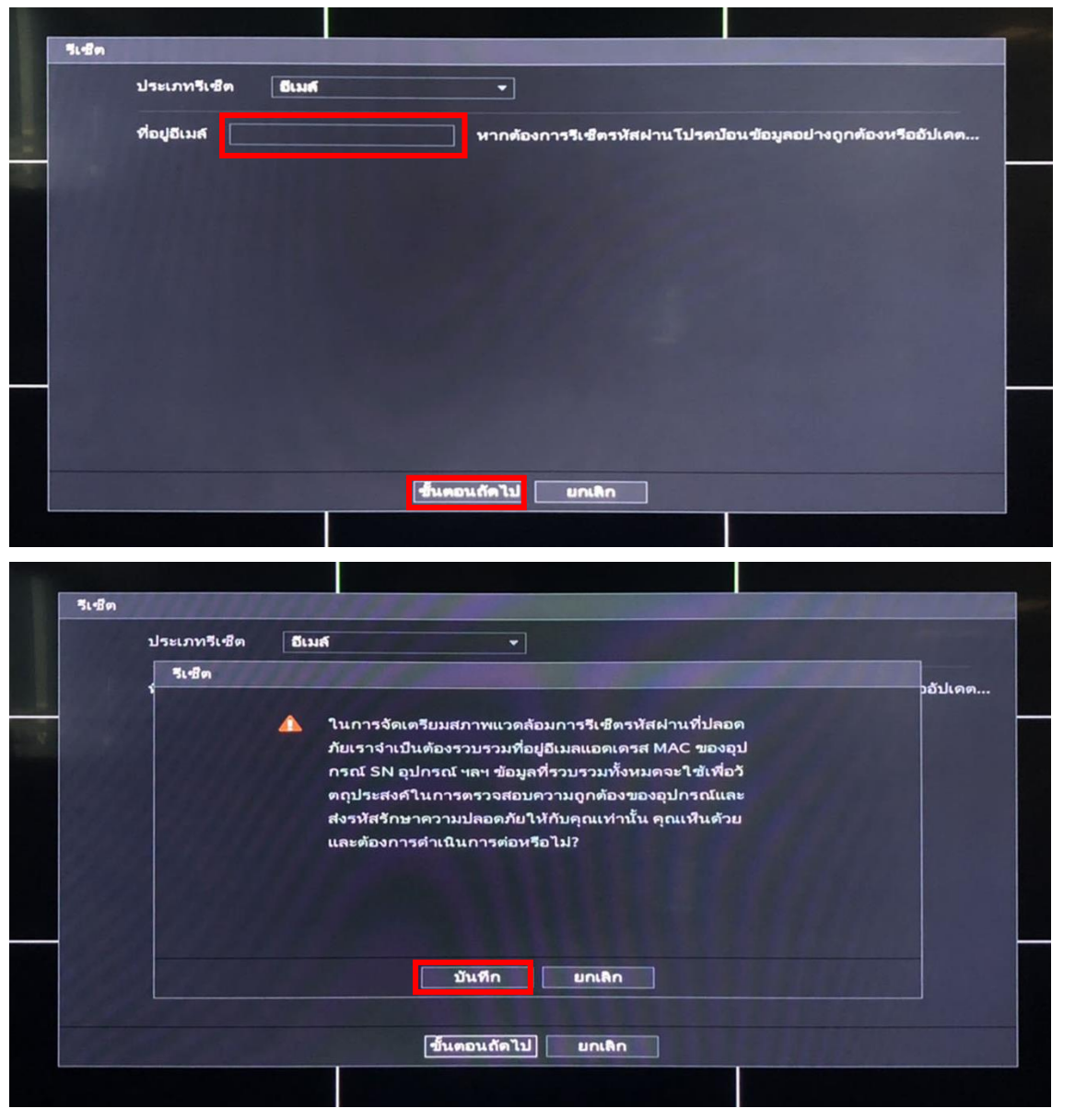

#### กรอกอีเมล และกด "ขั้นตอนต่อไป"

กด "บันทึก"

IMOU

#### หน้าจอจะแสดง QR code ให้ใช้ APP Imou life เพื่อสแกน

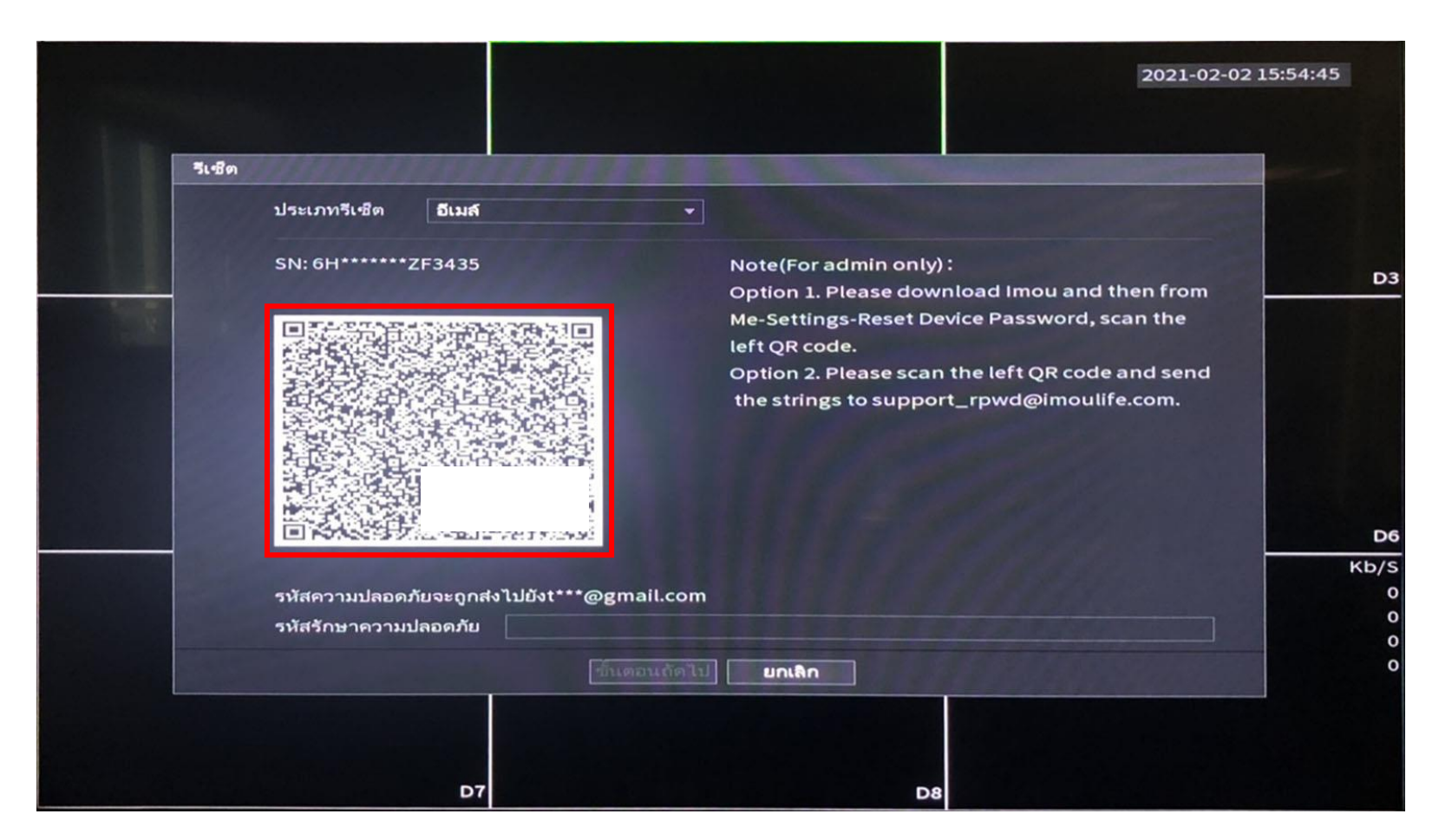

สแกนQR code ด้วยแอป Imou life

Imou

#### สแกน QR code ด้วยแอป Imou life

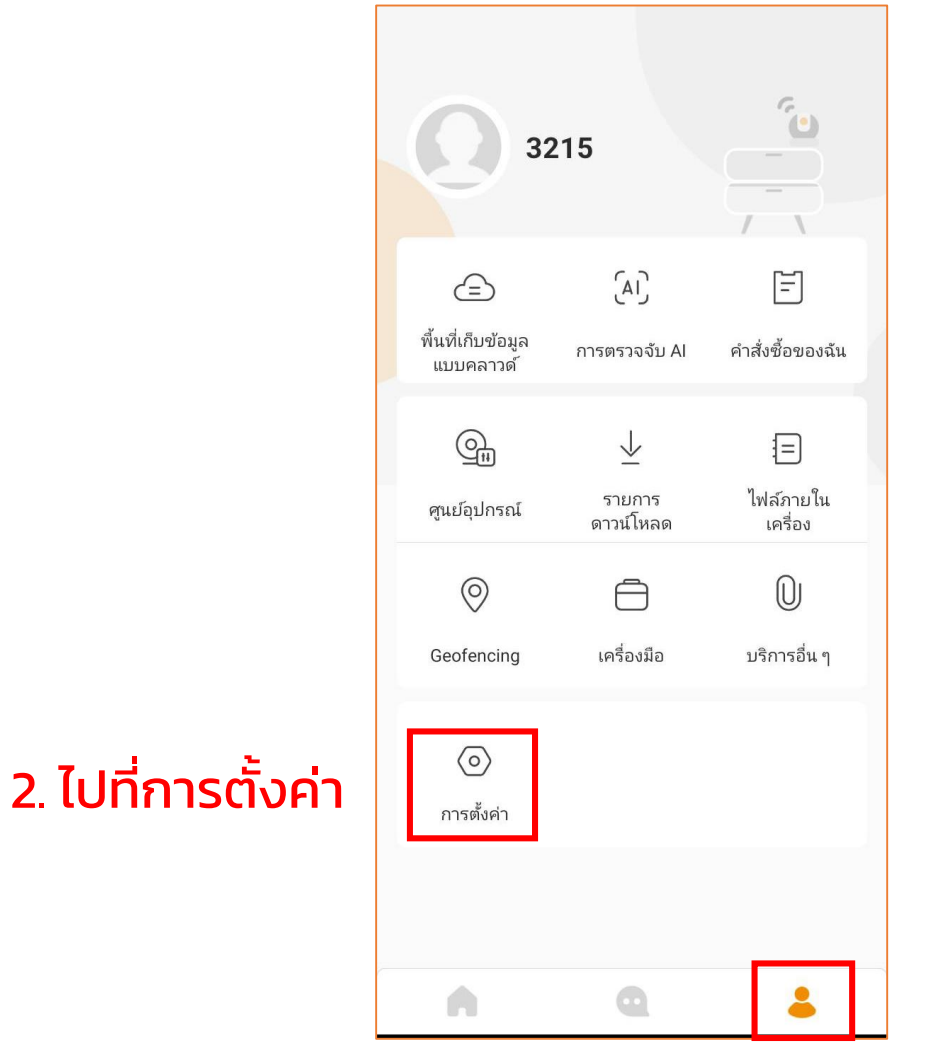

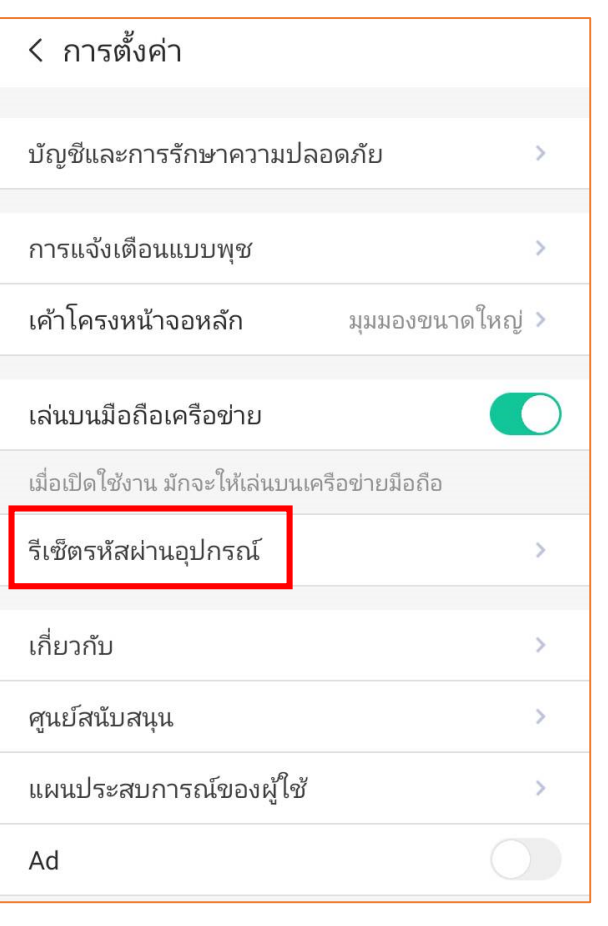

# 3. เข้าไปที่ "รีเซตรหัสผ่านอุปกรณ์"

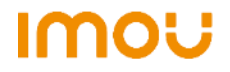

1. ไปที่เมนูรูปคน

#### ูสแกน QR code แล้วระบบจะส่งรหัสสำหรับรีเซตพาสเวิร์ดไปที่อีเมล

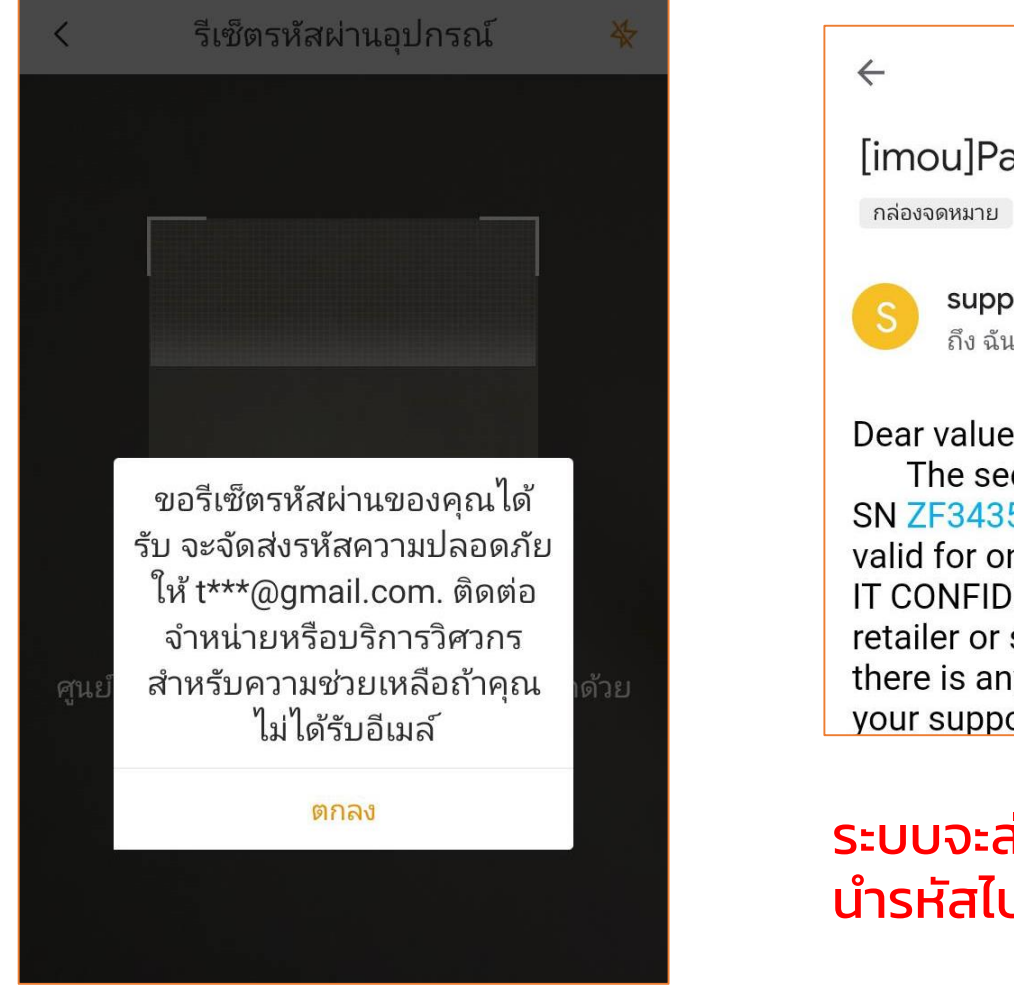

## ู้สแกน QR code ที่หน้าจอ

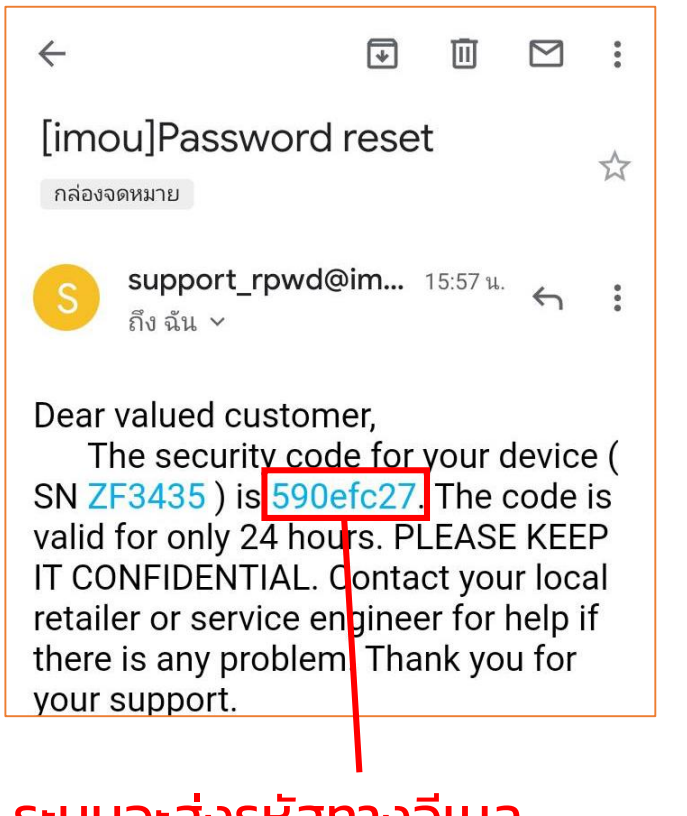

#### ระบบจะส่งรหัสทางอีเมล นำรหัสไปกรอกในหน้าจอมอนิเตอร์

#### กรอกรหัสและรีเซตพาสเวิร์ด

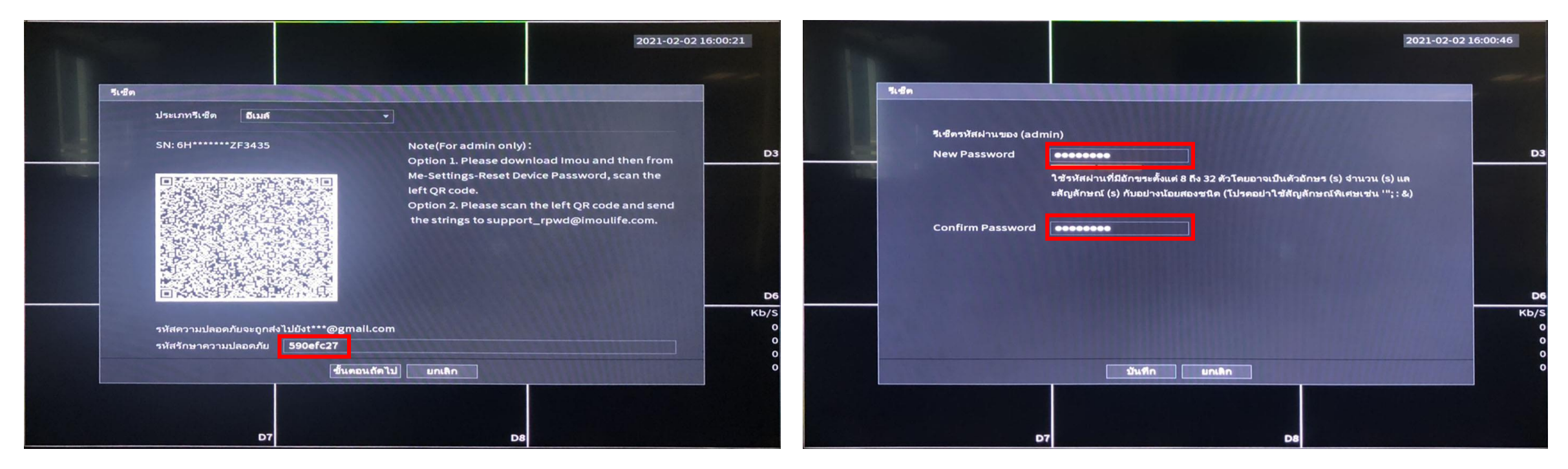

# ้กรอกรหัสที่ได้ และกดขั้นตอนถัดไป

### ตั้งค่ารหัสผ่านใหม่ ยืนยันรหัสผ่านและกดบันทึก เป็นอันเรียบร้อย

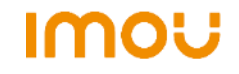